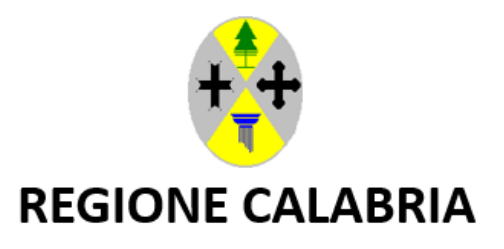

Dipartimento Economia e Finanze Gestione Entrate e Mutui

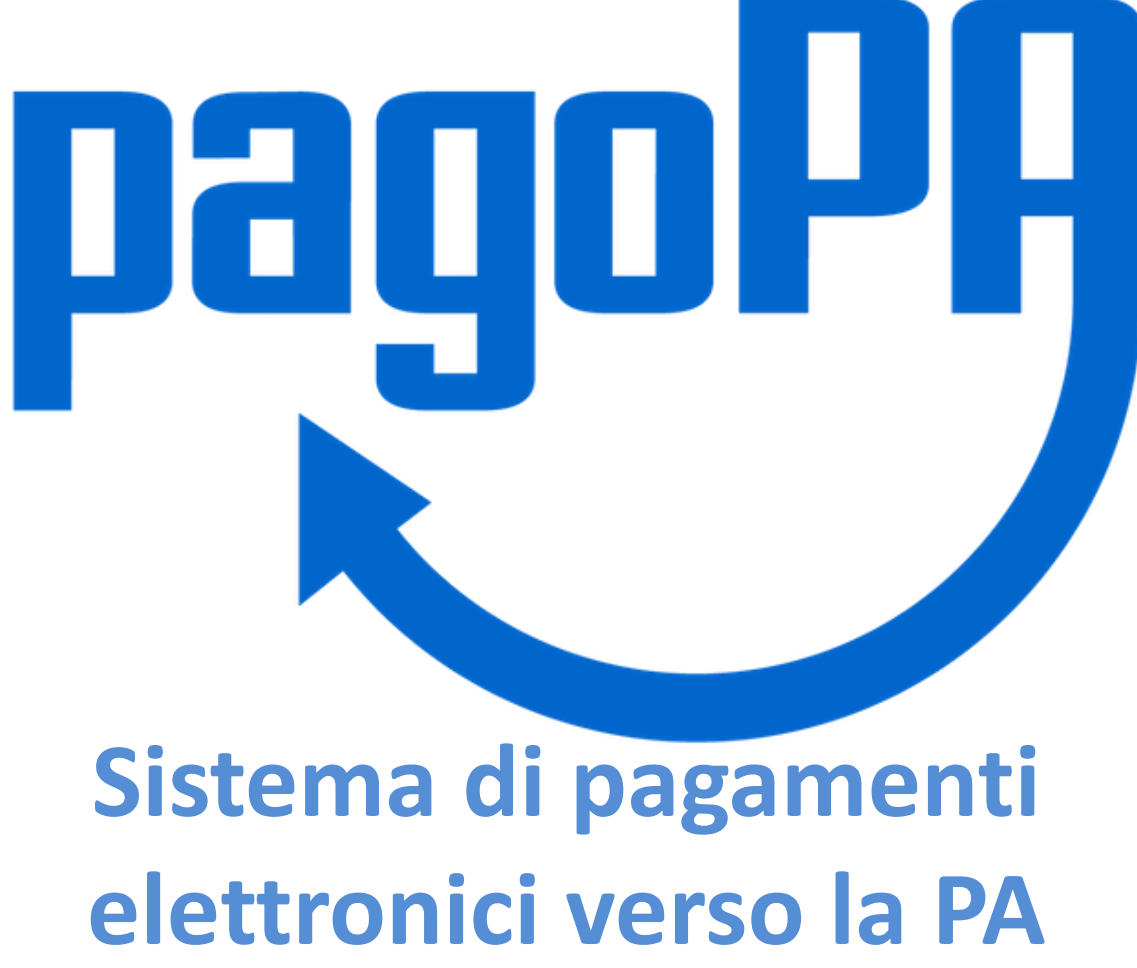

PagoPA è la piattaforma digitale che permette ai cittadini di effettuare pagamenti verso la Pubblica Amministrazione e non solo, in maniera trasparente, intuitiva ed elettronica.

Rispetto agli strumenti di pagamento utilizzati in passato dalla Pubblica Amministrazione, PagoPA garantisce a privati e aziende:

- sicurezza e affidabilità nei pagamenti;
- semplicità e flessibilità nella scelta delle modalità di pagamento;
- trasparenza nei costi di commissione;
- uniformità nelle modalità di pagamento per tutta la PA sul territorio nazionale;
- costituisce un ulteriore passo verso la semplificazione e digitalizzazione dei servizi.

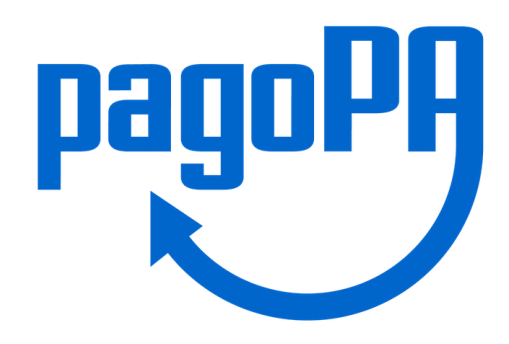

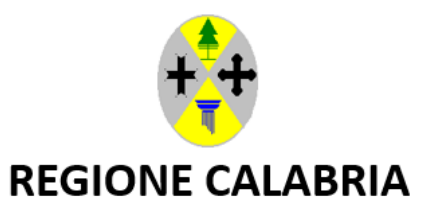

Dipartimento Economia e Finanze Gestione Entrate e Mutui

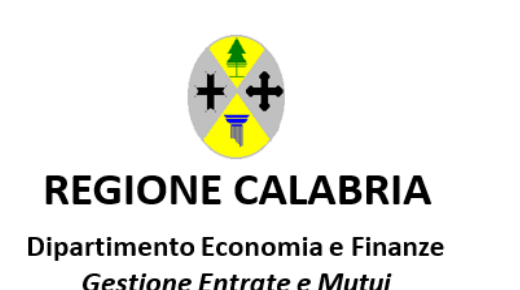

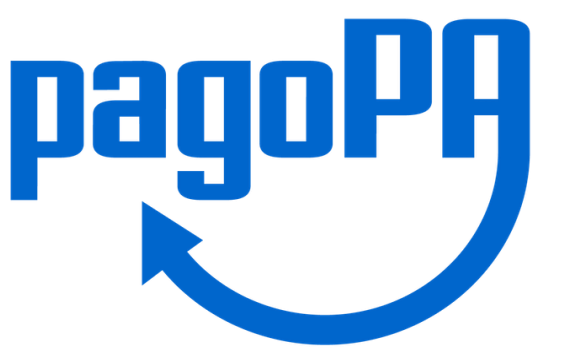

Anche i pagamenti verso la Regione Calabria sono transitati su sistema PagoPA. Questo ha apportato notevoli benefici ai procedimenti amministrativi e contabili tra cui:

- Tipologie di pagamento personalizzate per Settore;
- Emissione di avvisi di pagamento agli utenti;
- Consultazione immediata dei pagamenti da parte dei Dipartimenti competenti;
- Miglioramento della comunicazione dei dati contabili al Dipartimento Economia e finanze dell'Ente.

È necessario raccomandare ai cittadini, alle imprese, agli Enti l'utilizzo del sistema PagoPA per i pagamenti da effettuare alla Regione Calabria, ad eccezione degli Enti che operano in regime di Tesoreria unica – modalità «Girofondi».

# ACCESSO ALLA PIATTAFORMA

Il sistema dei pagamenti PagoPA è fruibile sulla piattaforma MyPay al seguente link: <u>https://pagopa.regione.calabria.it</u>

È possibile recuperare il link anche attraverso il sito web della Regione Calabria.

Sotto la voce «Servizi» cliccare su «PagoPA – MyPay» o per i principali tributi regionali su «Tributi e bollo auto», ivi compresi quelli del Dipartimento Agricoltura.

## ACCESSO ALLA PIATTAFORMA

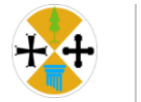

#### **Regione Calabria**

| La Regione ∨                                                                                                    | Notizie ed Eventi 🗸                                                                                                    | Aree Tematiche 🗸 | Servizi $\land$ 🔚 Bandi, concorsi e documenti $\lor$                                                                                                    |  |  |
|----------------------------------------------------------------------------------------------------|----------------------------------------------------------------------------------------------------|------------------|----------------------------------------------------------------------------------------------------|--|--|
| PORTALE DEI SERVIZI<br>Accedi ai servizi                                                                                                    |                                                                                                    |                  | SANITÀ ELETTRONICA<br>SaniBook                                                                                                    |  |  |
| IMPRESE<br>Calabria Impresa<br>Calabria SUAP -<br>CalabriaSUE - Sp<br>Catasto impiant                                                               | IMPRESE<br>Calabria Impresa – Il Portale della Regione Calabria per le Imprese<br>Calabria SUAP - Sportello unico per le attività produttive<br>CalabriaSUE - Sportello Unico per l'Edilizia |                  | Ecosistema Calabria Sanità<br>Cup<br>Fascicolo Sanitario Elettronico<br>Il Portale delle Esenzioni - Tessera Sanitaria Sogei<br>Sistema Informativo Sanitario Regionale Aperto |  |  |
| Fatturazione elettronica<br>LAVORO E FORMAZIONE<br>Banca Dati Telematica Centrale della Regione Calabria per la selezione di<br>Esperti Individuali |                                                                                                    |                  | TRIBUTI E CANONI<br>PagoPA - MyPay<br>Tributi e bollo auto                                                                                                    |  |  |

# COME PAGARE TRAMITE PAGOPA

I pagamenti attraverso il sistema PagoPA possono avvenire secondo due modalità.

- Mediante avviso di pagamento: quando il cittadino, a seguito dell'accertamento di un'entrata da parte dell'Ente creditore, riceve un documento nel quale appare uno IUV (Identificativo Univoco di Versamento, un numero che può essere generato solo dall'Ente creditore e che costituisce l'elemento identificativo dell'operazione di pagamento);
- Mediante pagamento spontaneo: il cittadino che ha una posizione debitoria nei confronti dell'Ente può scegliere di effettuare un pagamento spontaneo indicando i suoi dati, l'importo, la causale, come un semplice bonifico.

## IN CHE MODO IL CITTADINO PUO' UTILIZZARE PAGOPA?

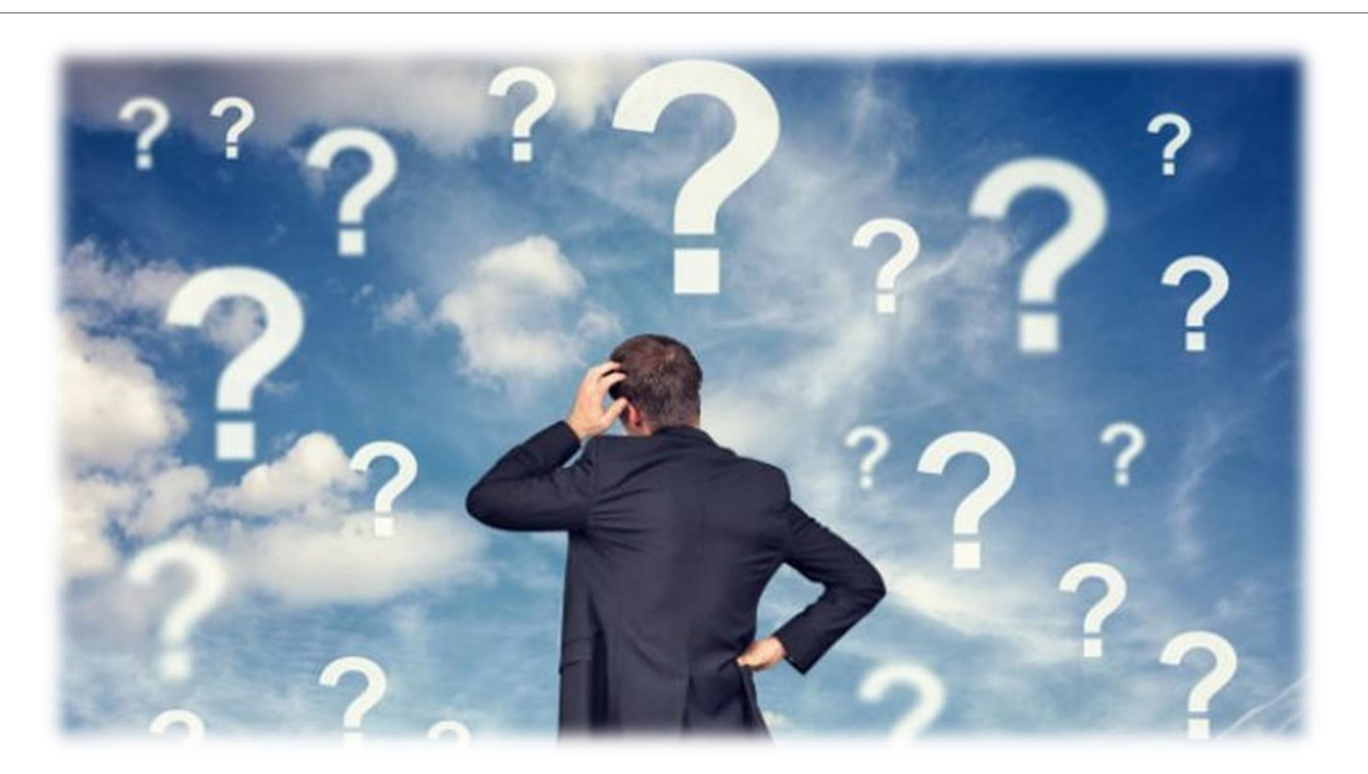

Bastano pochi click...

## INIZIAMO!

Per procedere a un pagamento verso la Regione Calabria accedi al sito www.regione.calabria.it

In alto, nella sezione «Servizi», cliccare su «PagoPA – MyPay».

| 投 R                                   | egione Cala                                                  | bria                         |                                                      |  |  |  |  |
|---------------------------------------|--------------------------------------------------------------|------------------------------|------------------------------------------------------|--|--|--|--|
| La Regione 🗸                          | Notizie ed Eventi 🗸                                          | Aree Tematiche 🗸             | 🗶 <u>Servizi</u> ^ 🔚 Bandi, concorsi e documenti 🗸   |  |  |  |  |
| PORTALE DEI S                         | ERVIZI                                                       |                              | SANITÀ ELETTRONICA                                   |  |  |  |  |
| Accedi ai servizi                     |                                                              |                              | SaniBook                                             |  |  |  |  |
| IMPRESE                               | IMPRESE                                                      |                              | Ecosistema Calabria Sanità                           |  |  |  |  |
| Calabria Impres                       | a – Il Portale della Regione Cal                             | abria per le Imprese         | Сир                                                  |  |  |  |  |
| '<br>Calabria SUAP -                  | Calabria SI IAP - Sportello unico per le attività produttive |                              | Fascicolo Sanitario Elettronico                      |  |  |  |  |
| CalabriaSUE - S                       | Calabria SIGAP - Sportello Unico per l'Edilizia              |                              | II Portale delle Esenzioni - Tessera Sanitaria Sogei |  |  |  |  |
| Catasto impiant                       | Catasto impianti termici                                     |                              | Sistema Informativo Sanitario Regionale Aperto       |  |  |  |  |
| Fatturazione ele                      | ettronica                                                    |                              | TRIBUTI E CANONI                                     |  |  |  |  |
|                                       | MAZIONE                                                      |                              | PagoPA - MyPay                                       |  |  |  |  |
| Banca Dati Teler<br>Esperti Individua | MAZIONE<br>matica Centrale della Regione<br>ali              | Calabria per la selezione di | Tributi e bollo auto                                 |  |  |  |  |

In alternativa basta collegarsi al seguente link <u>https://pagopa.regione.calabria.it</u> ed essere indirizzati direttamente sulla piattaforma MyPay della Regione Calabria.

## **STEP 1 - COLLEGAMENTO**

Una volta all'interno del sito occorre scegliere tra le modalità «Avviso di pagamento» oppure «Altre tipologie di pagamento»

| ≡ <sup>ლ</sup> <sup>m</sup> mYpaY                               | Pagamenti                  |                                             |                                                                 | Accesso Operatore   | Accedi all'area personale |
|-----------------------------------------------------------------|----------------------------|---------------------------------------------|-----------------------------------------------------------------|---------------------|---------------------------|
| 👚 Bacheca pagamenti                                             | 👌 Avvisi di pagamento      | Nltre tipologie di pagamento                | 📜 Carrello                                                      |                     |                           |
| i Per qualsiasi informazione inerente agli accertamenti TASSA A | UTOMOBILISTICA pervenuti d | alla Regione Calabria si invita ad accedere | e seguire le istruzioni fornite al seguente <u>&gt;&gt; Lll</u> | <u> VK &lt;&lt;</u> |                           |
| i Per gli Enti che intendo                                      | no aderire e per assistenz | <u>a al cittadino per i pagamenti teler</u> | natici cliccare QUI                                             |                     |                           |

#### 🖀 Bacheca pagamenti

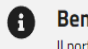

Benvenuto su MyPay Il portale dei Pagamenti della Pubblica Amministrazione

All'interno del Portale potrai agire sia come utente Autenticato sia come utente Non Autenticato.

Se accedi alla tua Area Personale potrai:

- effettuare pagamenti in modalità autenticata, troverai alcuni campi pre-compilati;
- visualizzare lo storico dei pagamenti che hai effettuato;
- visualizzare le tue eventuali posizioni debitorie aperte, cioè in attesa di pagamento.

Per accedere usa le tue credenziali di identità digitale SPID o Carta d'Identità Elettronica.

Per avere maggiori informazioni su SPID collegati a <u>"http://www.spid.gov.it/"</u>.

Per richiedere le credenziali SPID collegati a "http://www.spid.gov.it/richiedi-spid" e segui le istruzioni.

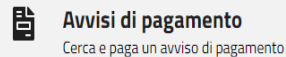

<u>Cerca avviso</u> >

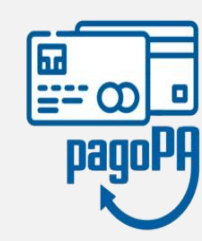

Altre tipologie di pagamento

#### Ricerca altri pagamenti >

Scegli un ente e il tipo di pagamento spontaneo da effettuare, compila i campi richiesti e procedi col pagamento

#### STEP 2 – SCELTA DELLE MODALITA' DI PAGAMENTO

Se il cittadino ha ricevuto un avviso di pagamento da parte dell'Ente basterà selezione la voce «Avvisi di pagamento» e compilare i campi richiesti, codice avviso/IUV oppure codice fiscale.

| ≡™™ybay                                                                                            | Pagamenti                                |                                                  | Accesso Operatore            | Accedi all'area personale                       |
|----------------------------------------------------------------------------------------------------|------------------------------------------|--------------------------------------------------|------------------------------|-------------------------------------------------|
| A Bacheca pag                                                                                      | amenti 📙 Avvisi di pagamento             | Nltre tipologie di pagamento                     | 📜 Carrello                   |                                                 |
| (i) Per qualsiasi informazione inerente agli accertament                                           | ti TASSA AUTOMOBILISTICA pervenuti di    | alla Regione Calabria si invita ad acceder       | e e seguire le istruzioni fo | rnite al seguente <u>&gt;&gt; LINK &lt;&lt;</u> |
| i <u>Per gli Enti che</u>                                                                          | <u>intendono aderire e per assistenz</u> | <u>ra al cittadino per i pagamenti tele</u>      | ematici cliccare QUI         |                                                 |
| Bacheca pagamenti Bacheca pagamenti Avvisi di pagamento Se hai ricevuto un avviso di pagamento com | nto<br>npila il seguente form <b>?</b>   |                                                  |                              |                                                 |
| Codice avviso / IUV *                                                                              | 🗋 Non ho codice fiscale / partita        | Codice fiscale / Partita IVA destinatario<br>IVA | avviso *                     |                                                 |
|                                                                                                    |                                          |                                                  |                              | <b>Reset</b> Cerca                              |

#### STEP 2 – SCELTA DELLE MODALITA' DI PAGAMENTO

Se il cittadino ha invece una posizione debitoria nei confronti della Regione Calabria e vuole adempiere spontaneamente può scegliere la modalità "pagamento spontaneo" selezionando la voce «Altre tipologie di pagamento». Scegliere, dunque, l'Ente «Regione Calabria» e selezione la tipologia di pagamento di proprio interesse.

| ≡ ªª¶m <b>ipay</b>                                                                                            | Pagamenti                    |                                                                         | Accesso Operatore                         | Accedi all'area personale                       |
|----------------------------------------------------------------------------------------------------|------------------------------|-------------------------------------------------------------------------|-------------------------------------------|-------------------------------------------------|
| A Bacheca pagamenti 🗎 A                                                                                       | vvisi di pagamento           | Nltre tipologie di pagamento                                            | 📜 Carrello                                |                                                 |
| Per qualsiasi informazione inerente agli accertamenti TASSA AUTOMO                                            | BILISTICA pervenuti d        | alla Regione Calabria si invita ad acceder                              | e e seguire le istruzioni fo              | rnite al seguente <u>&gt;&gt; LINK &lt;&lt;</u> |
| i Per gli Enti che intendono ader                                                                             | <u>rire e per assisten</u> z | za al cittadino per i pagamenti tele                                    | matici cliccare QUI                       |                                                 |
| 🛠 Bacheca pagamenti 🛛 🍽 Altre tipologie di pagamento                                                          | Accreditame<br>l'implement   | ento degli eventi dei progetti form<br>azione del sistema di formazione | ativi e dei provider pe<br>continua (ECM) |                                                 |
| Altre tipologie di pagamento                                                                                  | Addizionale                  | to sentenze Corte dei Conti                                             | di acqua pubblica                         |                                                 |
| Scegli l'ente che vuoi pagare e poi il servizio per il quale vuo<br>di versamento, e procedi con il pagamento | <sup>oi ef</sup> ARISGAN     |                                                                         |                                           | ausale                                          |
|                                                                                                    | ARISGAN - F                  | Ravvedimento Operoso                                                    |                                           | - ^                                             |
| Ente<br>Regione Calabria                                                                                      | Tipologia di pagame          | nto                                                                     |                                           |                                                 |
|                                                                                                    | Campo obbligatorio           |                                                                         | F                                         | eset Procedi                                    |

#### STEP 3 – PAGAMENTO SPONTANEO

Se l'utente ha scelto di pagare gli oneri di forestazione sarà proiettata la seguente schermata. Allo stesso modo per tutte le altre tipologie di tasse/tributi/canoni da pagare.

|                                             | Regione Calabria                                                       |                      |
|---------------------------------------------|------------------------------------------------------------------------|----------------------|
|                                             | Pagamento Dovuto: Oneri di forestazione e vincolo idrogeologico        | ~                    |
|                                             |                                                                        |                      |
| Ragione Sociale *                           |                                                                        | Ø                    |
| Codice fiscale o Partita Iva *              |                                                                        | Ø                    |
| Comune dell'intervento *                    |                                                                        |                      |
| Tipologia *                                 |                                                                        | Ţ                    |
| Importo *                                   |                                                                        |                      |
|                                             | Dati intestatario 😧                                                    |                      |
| Nome e Cognome *<br>Inserire nome e cognome | Tipo persona       Fisica     Giuridica     Codice fiscale *     Email |                      |
|                                             | Indietro Reset                                                         | Aggiungi al carrello |

### STEP 3 – PAGAMENTO SPONTANEO

A questo punto bisognerà compilare i campi richiesti e cliccare infine su "Aggiungi al carrello".

All'esito di questa operazione cliccare in alto su «Carrello».

|                                       |                                  | Regione C             | alabria                        |           |                         |               |
|---------------------------------------|----------------------------------|-----------------------|--------------------------------|-----------|-------------------------|---------------|
| F                                     | Pagamento Dovut                  | to: Oneri di forestaz | zione e vincolo idro           | geologico |                         | ~             |
| Ragione Sociale *<br>Mario Rossi      |                                  |                       |                                |           |                         | Ø             |
| Codice fiscale o Partita Iva *        |                                  |                       |                                |           |                         | Ø             |
| Comune dell'intervento *<br>Catanzaro |                                  |                       |                                |           |                         | 0             |
| Tipologia *<br>diritti di istruttoria |                                  |                       |                                |           |                         | -             |
| Importo *<br>0,01                     |                                  |                       |                                |           |                         |               |
|                                       |                                  | Dati intestatar       | io <b>8</b>                    |           |                         |               |
| Denominazione *<br>Mario Rossi        | Tipo persona<br>Fisica Giuridica | Von ho codice fiscale | Partita IVA *<br>/ partita IVA |           | Email<br>mariorossi@gma | il.com        |
|                                       |                                  |                       |                                | Indietro  | Reset Aggiung           | i al carrello |

#### STEP 4 – PAGAMENTO

Il cittadino può optare per il pagamento online tramite il suo servizio di home banking, paypal, postepay, carta di credito, tramite il servizio CBILL della propria banca. In alternativa può stampare l'avviso di pagamento cartaceo in formato PDF e recarsi presso uno dei prestatori di servizi di pagamento (banche, tabaccai, poste e altri canali abilitati sul territorio).

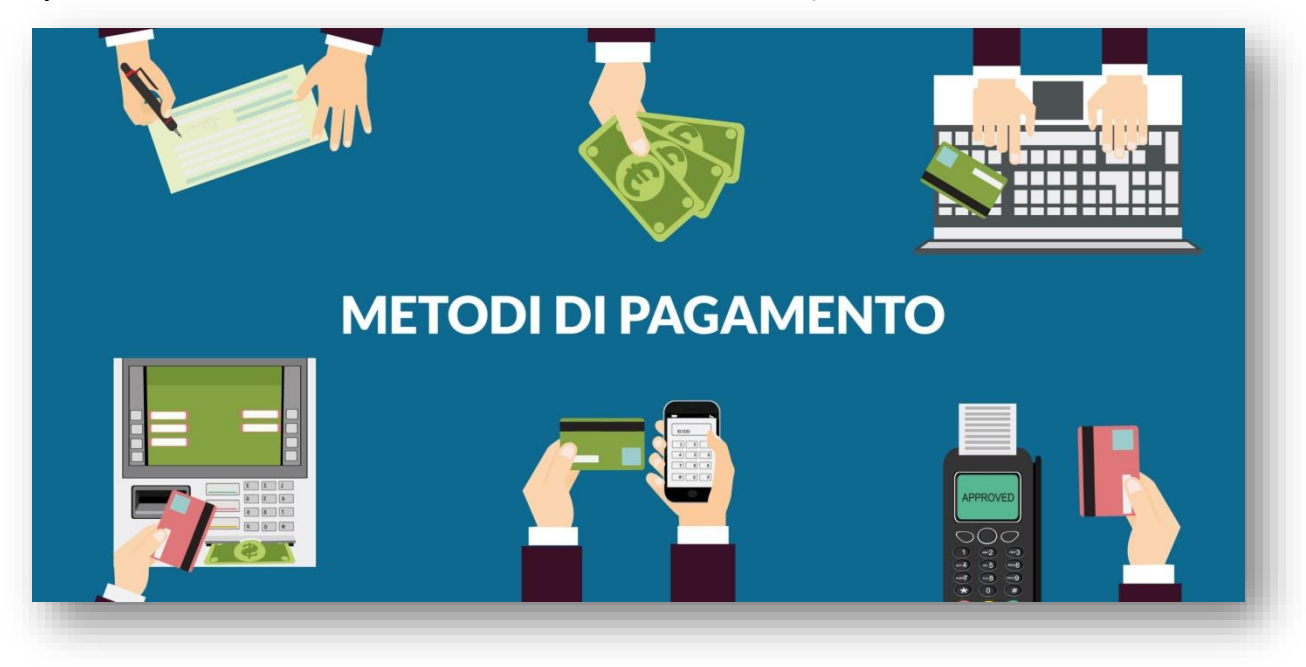

#### STEP 4 – PAGAMENTO

Per raggiungere la modalità di pagamento è necessario entrare nel carrello e inserire tutti i dati richiesti

| Carrello                                                           |                                                                                            |                                                                                      |                               |
|--------------------------------------------------------------------|--------------------------------------------------------------------------------------------|--------------------------------------------------------------------------------------|-------------------------------|
| Inserimento dati                                                   | Validazione mail                                                                           | Riepilogo                                                                            | Pagamento                     |
| juesta pagina si possono gesti<br>posizione le funzionalità per st | ire i dovuti da pagare inseriti all'interno de<br>tampare l'avviso di pagamento o eliminar | el carrello e tramite il menu <b>Azioni</b> , cliccando<br>e il dovuto dal carrello. | sui tre puntini, si avranno a |
| Dati del versante                                                  |                                                                                            |                                                                                      |                               |
|                                                                    | Tipo persona                                                                               |                                                                                      |                               |
| Nome e Cognome *                                                   | Fisica Giuridica Codice fiscale                                                            | * 🗌 Non ho codice fiscale /                                                          | partita IVA                   |
| Email *                                                            |                                                                                            |                                                                                      |                               |
|                                                                    |                                                                                            |                                                                                      |                               |
| Dati aggiuntivi                                                    | Clicca per aggiungere i dati agg                                                           | jiuntivi del versante                                                                | ^                             |
| Dati aggiuntivi<br>Indirizzo                                       | Clicca per aggiungere i dati agg                                                           | ziuntivi del versante<br>Numero civico                                               | CAP                           |

#### STEP 4 – PAGAMENTO

A questo punto si può scegliere di stampare il proprio avviso di pagamento e pagarlo presso uno dei PSP abilitati oppure andare avanti e procedere con il pagamento online

| Codice                   | fiscale:         | Email:                                           |                                   |                      |                |   |
|--------------------------|------------------|--------------------------------------------------|-----------------------------------|----------------------|----------------|---|
|                          | Beneficiario     | Tipo dovuto                                      | Causale del versamento            |                      | Importo Azioni |   |
| *                        | Regione Calabria | Oneri di forestazione e<br>vincolo idrogeologico | Mario Rossi#                      | #catanzaro#diritti d | 0,01€ •••      | ~ |
| Dati aggiui              | ntivi            | Clicca per aggiungere i d                        | dati aggiuntivi dell'intestatario |                      |                | / |
| Indirizzo<br>via dei fio | ri               |                                                  |                                   | Numero civico<br>1   | cap<br>88100   |   |
| Nazione<br>ITALIA        |                  | Provincia<br>CATANZARO                           | Località<br>CATANZA               | \RO                  |                | • |

Importo totale del pagamento: 0,01 €

Abbandona e svuota carrello

Se il cittadino ha scelto di pagare online viene recapitato un codice di autenticazione all'e-mail indicata in precedenza.

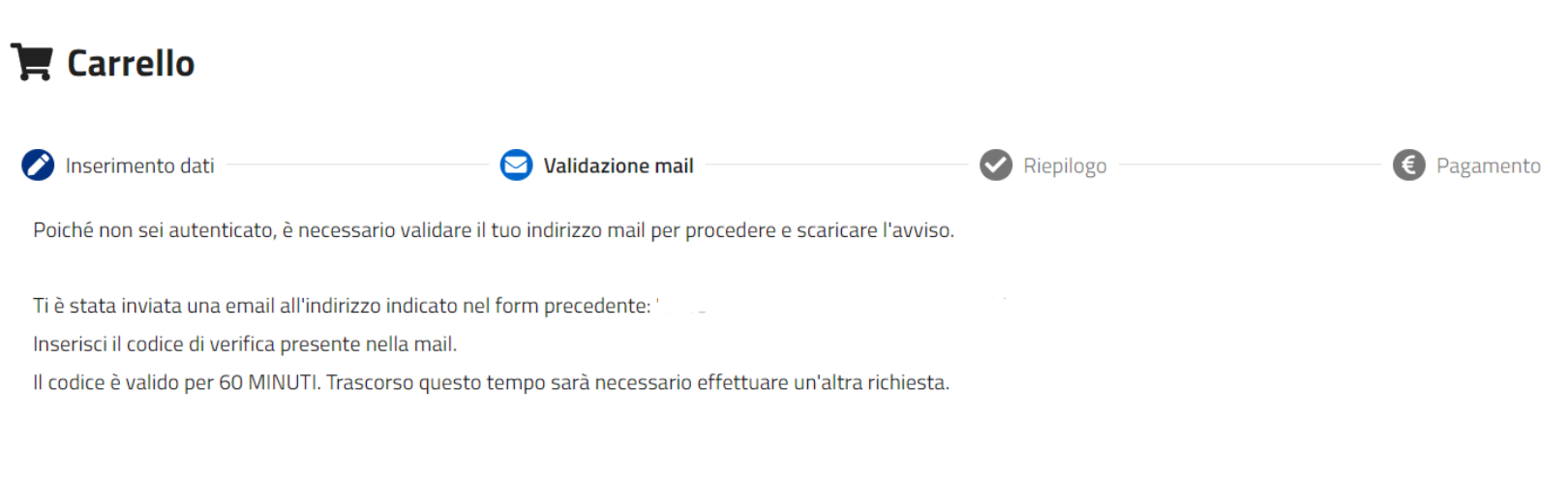

Codice verifica \*

Abbandona e svuota carrello

Indietro Avant

Prima del pagamento saranno riepilogate tutte le informazioni inserite. A questo punto cliccare su «Procedi con il pagamento online»

| serimento dati                                                                                   | Validazione mail                                                                  |                        | 🕜 Riepilogo                | Pagamento |
|--------------------------------------------------------------------------------------------------|-----------------------------------------------------------------------------------|------------------------|----------------------------|-----------|
| Dati del versante:<br>Codice fiscale:<br>Indirizzo: - Civico: - Ca<br>Nazione: - Provincia: -    | : Mario Rossi<br>Email:<br>ap: -<br>Località: -                                   |                        |                            |           |
| Dovuti intestati a<br>Codice fiscale:<br>Indirizzo: via dei fiori Civ<br>Nazione: ITALIA Provinc | : Mario Rossi<br>Email:<br>vico: Cap: 88100<br>ria: CATANZARO Località: CATANZARO |                        |                            | Ø         |
| Beneficiario                                                                                     | Tipo dovuto                                                                       | Causale del versamento |                            | Importo   |
| Regione Calabr                                                                                   | ia Oneri di forestazione e<br>vincolo idrogeologico                               | Mario Rossi#           | "#catanzaro#diritti di ist | 0,01€ ∨   |
|                                                                                                  |                                                                                   |                        |                            |           |
| nporto totale del pag                                                                            | gamento: 0,01 €                                                                   |                        |                            |           |

Per procedere al pagamento è necessario autenticarsi, quindi inserire la propria e-mail.

#### Inserisci la tua email

Riceverai l'esito del pagamento a questo indirizzo

Indirizzo email

Ripeti di nuovo

Indietro

Continua

reindirizza all'ampia scelta delle modalità sistema di pagamento. Selezionando l'operatore preferito si procederà come un normale acquisto online e la ricevuta di avvenuto pagamento verrà recapitata all'indirizzo e-mail personale.

#### Come vuoi pagare?

Per saperne di più sui metodi e i costi applicati dai gestori aderenti, visita la pagina Trasparenza Costi.

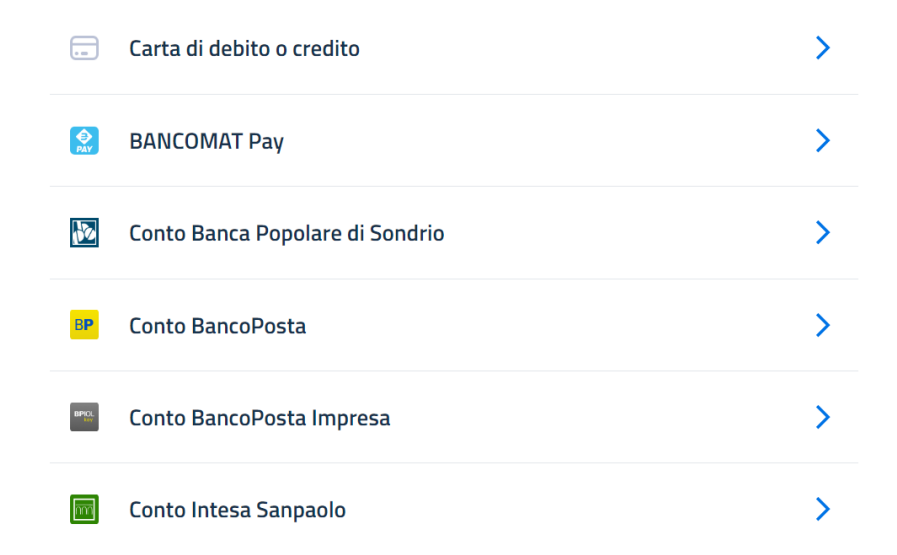

#### STEP 6 – PAGAMENTO PRESSO UNO DEI PSP

Se l'utente ha scelto di stampare l'avviso cartaceo gli sarà recapitato il codice di verifica sulla propria e-mail. A questo punto cliccare su «Scarica avviso»

#### 📜 Carrello

Abbandona e svuota carrello

| 🔗 Inserimento dati                                                                                                    | Validazione mail                                                                                                | Riepilogo         | € Pagamento |
|----------------------------------------------------------------------------------------------------|----------------------------------------------------------------------------------------------------|-------------------|-------------|
| Poiché non sei autenticato, è nece                                                                                     | essario validare il tuo indirizzo mail per procedere e sca                                                      | aricare l'avviso. |             |
| Ti è stata inviata una email all'indi<br>Inserisci il codice di verifica preser<br>Il codice è valido per 60 MINUTI. T | irizzo indicato nel form precedente:<br>nte nella mail.<br>rascorso questo tempo sarà necessario effettuare un' | 'altra richiesta. |             |
| Codice verifica *<br>764547                                                                                            |                                                                                                    |                   |             |

Indietro

Scarica avviso

#### STEP 6 – PAGAMENTO PRESSO UNO DEI PSP

Di seguito viene mostrato l'avviso di pagamento in cui è presente lo IUV, identificativo dell'operazione, che il sistema genera. Per regolarizzare la propria posizione debitoria, l'utente potrà recarsi presso uno dei prestatori di servizio abilitati (Banche, Poste, Tabaccai e altri canali) e mostrare il documento, oppure pagare tramite il Servizio CBILL del proprio home banking

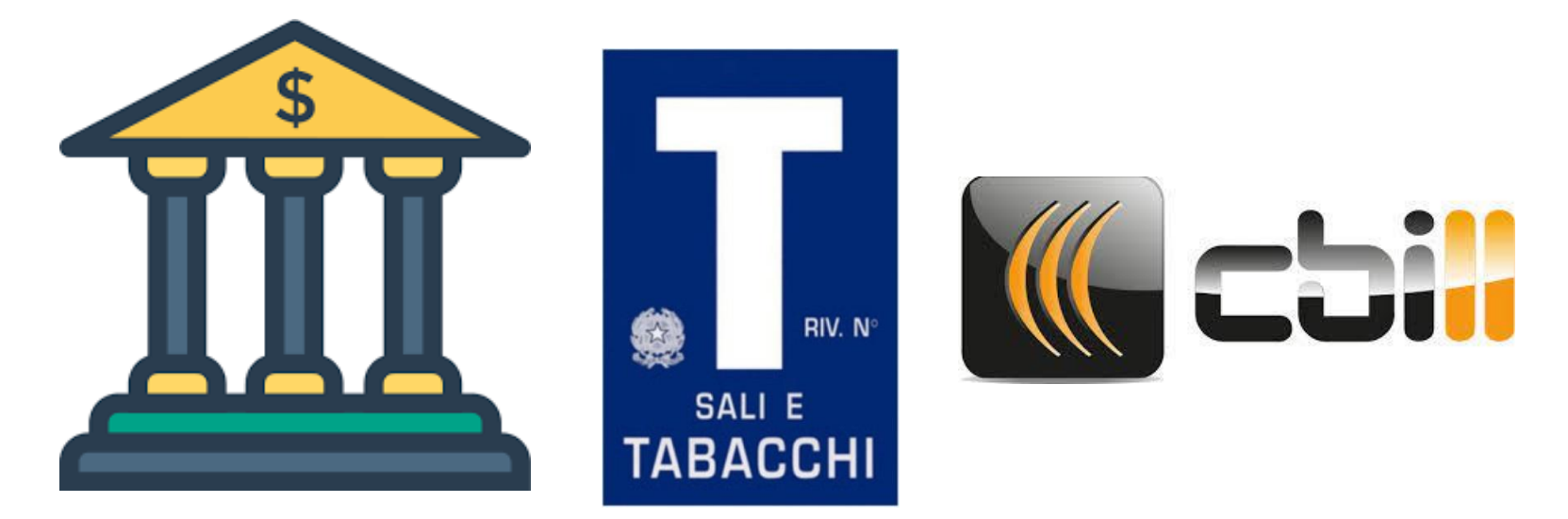

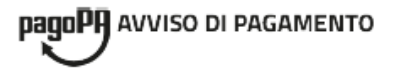

#### Mario Rossi# istruttoria

#### ENTE CREDITORE DESTINATARIO AVVISO Cod. Fiscale 02205340793 Cod. Fiscale **Regione Calabria** Mario Rossi Cittadella Regionale - Località Germaneto snc 88100 CATANZARO (CZ) 0961853112 **QUANTO E QUANDO PAGARE? DOVE PAGARE?** Lista dei canali di pagamento su www.pagopa.gov.it PAGA SUL SITO O CON LE APP 0,01 Euro del tuo Ente Creditore, della tua Banca o degli Puoi pagare con una unica rata. altri canali di pagamento. Potrai pagare con carte, conto corrente, CBILL. L'importo è aggiornato automaticamente dal sistema e potrebbe

#Catanzaro#diritti di

L'importo è aggiornato automaticamente dal sistema e potrebbe subire variazioni per eventuali sgravi, note di credito, indennità di mora, sanzioni o interessi, ecc. Un operatore, il sito o l'app che userai ti potrebbero quindi chiedere una cifra diversa da quella qui indicata.

PAGA SUL TERRITORIO in Banca, in Ricevitoria, dal Tabaccaio, al Bancomat, al Supermercato.

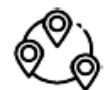

#### Utilizza la porzione di avviso relativa al canale di pagamento che preferisci.

| DATI PER IL PAGAMENTO            |                                                                                                    | RATA UNICA                  |
|----------------------------------|----------------------------------------------------------------------------------------------------|-----------------------------|
|                                  | Destinatario<br><b>Mario Rossi</b><br>Ente Creditore<br><b>Regione Calabria</b><br>Oggetto del pagamento<br>Mario Rossi#:<br><b>Catanzaro#diritti di istrutto</b> | Euro 0,01                   |
| E162230                          | Codice CBILL Codice Avviso                                                                                                    | Cod. Fiscale Ente Creditore |
| Inquadra il codice QR con la tua | ACXDB 3000 0000 0006 9474 06                                                                                                    | 02205340793                 |

Inquadra il codice QR con la tua app di pagamento o usa i dati accanto.

Prima di iniziare un pagamento, cliccando il pulsante in alto a destra della piattaforma MyPay "Accedi all'area personale", ci si potrà autenticare a mezzo SPID.

Come si può notare dai precedenti passaggi, l'accesso tramite SPID non è essenziale per poter fare un pagamento su PagoPA ma permette di avere a disposizione delle funzionalità maggiori offerte dal sistema.

| ≡咖們mγpaγ                                                                                                 |                           | Pagamenti                           |                                                                   | Accesso Operatore                                                                                                    | Accedi all'area personale |  |  |  |  |  |
|----------------------------------------------------------------------------------------------------|---------------------------|-------------------------------------|-------------------------------------------------------------------|----------------------------------------------------------------------------------------------------|---------------------------|--|--|--|--|--|
| 1                                                                                                    | 脊 Bacheca pagamenti       | 🗄 Avvisi di pagamento               | 🎲 Altre tipologie di pagamento                                    | 📜 Carrello                                                                                                    |                           |  |  |  |  |  |
| i Per qualsiasi informazione inerente                                                                    | agli accertamenti TASSA A | UTOMOBILISTICA pervenuti da         | Ila Regione Calabria si invita ad accedere                        | e e seguire le istruzioni fornite al seguente <u>&gt;&gt; LINK &lt;</u>                                                                       | <u>&lt;&lt;</u>           |  |  |  |  |  |
| Per gli Enti che intendono aderire e per assistenza al cittadino per i pagamenti telematici cliccare QUI |                           |                                     |                                                                   |                                                                                                    |                           |  |  |  |  |  |
|                                                                                                    |                           | Utente Regionale                    |                                                                   | Cittadino                                                                                                    | -P-F-E-                   |  |  |  |  |  |
|                                                                                                    | licer                     | name                                |                                                                   | Accedi con le credenziali SPID                                                                                                    | *                         |  |  |  |  |  |
|                                                                                                    | Pass                      | word<br>Ricordami su questo compute | 2F                                                                | B Entra con SPID<br>Maggiori informazioni su SPID<br>Non hai SPID?                                                                            |                           |  |  |  |  |  |
|                                                                                                    |                           | Continua                            | <b>SPID</b> è il sistema di accesso<br>Pubblica Amministrazione e | sped Specific Agenzia per<br>Intala Digitale<br>che consente di utilizzare, con un'identità digitale unica, i s<br>e dei privati accreditati. | servizi online della      |  |  |  |  |  |

Una volta effettuato l'accesso con SPID si potrà pagare esattamente come nei passaggi descritti in precedenza ma, in questo modo, il sistema recepirà in automatico i propri dati e li salverà per avere sempre a portata di mano, come un cassetto fiscale, l'elenco delle transazioni effettuate e da effettuare.

Accedendo con spid la piattaforma permette di visualizzare le proprie "posizioni aperte" (se ad esempio si ha un debito nei confronti della Regione Calabria non ancora saldato si può visionare e saldare), si può cercare e pagare un avviso di pagamento ricevuto e si può visionare lo "storico transazioni" dove vengono indicati tutti i dovuti pagati oppure generati dal sistema ma non ancora pagati e scaricarne le ricevute. La ricerca permette di inserire i filtri per data, per Ente e per causale.

La prima schermata riepiloga le posizioni aperte, lo storico transazioni e permette di effettuare un pagamento mediante Avviso oppure con la modalità «Pagamento spontaneo».

|                                                                                                    | 🕋 Bacheca pagamenti                     | 🔤 Posizioni aperte           | 📻 Storico transazioni          | 🗄 Avvisi di pa     | agamento     | 💙 Altre tipologie di pagamento                     | 📜 Carrello           | 😂 Dati personali                      |   |
|----------------------------------------------------------------------------------------------------|-----------------------------------------|------------------------------|--------------------------------|--------------------|--------------|----------------------------------------------------|----------------------|---------------------------------------|---|
|                                                                                                    | 主 Per qualsiasi informaz                | zione inerente agli accertam | nenti TASSA AUTOMOBILISTI      | CA pervenuti dalla | Regione Cala | pria si invita ad accedere e seguire le istr       | uzioni fornite al se | eguente <u>&gt;&gt; LINK &lt;&lt;</u> |   |
| 1 Per gli Enti che intendono aderire e per assistenza al cittadino per i pagamenti telematici cliccare QUI |                                         |                              |                                |                    |              |                                                    |                      |                                       |   |
|                                                                                                    |                                         |                              |                                |                    |              |                                                    |                      |                                       |   |
|                                                                                                    |                                         |                              |                                |                    |              |                                                    |                      |                                       |   |
|                                                                                                    | Bacheca pagamenti                       |                              |                                |                    |              |                                                    |                      |                                       |   |
|                                                                                                    |                                         |                              |                                |                    |              |                                                    |                      |                                       |   |
| -                                                                                                    | Posizioni aperte                        |                              | <u>Visualizza tutti</u>        | i dovuti >         | - Sto        | rico transazioni                                   |                      | <u>Visualizza tutti i pagamenti</u>   | > |
|                                                                                                    | Visualizza l'elenco dei tuoi dovuti a   | ancora da pagare e procec    | li al loro pagamento           |                    | Visu         | alizza l'elenco dei pagamenti effettua             | ti e di quelli non c | ompletati con successo                |   |
|                                                                                                    |                                         |                              |                                |                    | 22           |                                                    |                      |                                       |   |
|                                                                                                    |                                         |                              |                                |                    | 23<br>OTT    | Regione Calabria                                   | trogeologico         | 0,01€                                 |   |
|                                                                                                    |                                         |                              |                                |                    | 2024         |                                                    | 1080008100           |                                       |   |
|                                                                                                    |                                         |                              |                                |                    |              |                                                    |                      |                                       |   |
|                                                                                                    |                                         |                              |                                |                    |              |                                                    |                      |                                       |   |
|                                                                                                    |                                         |                              |                                |                    |              |                                                    |                      |                                       |   |
|                                                                                                    |                                         |                              |                                |                    |              |                                                    |                      |                                       |   |
|                                                                                                    | • • • • • • • • • • • • • • • • • • • • |                              |                                |                    |              |                                                    |                      |                                       |   |
|                                                                                                    |                                         |                              |                                |                    |              |                                                    |                      |                                       |   |
|                                                                                                    |                                         |                              |                                |                    |              |                                                    |                      |                                       |   |
|                                                                                                    |                                         |                              |                                |                    |              |                                                    |                      |                                       |   |
| 問                                                                                                    | Avvisi di pagamento                     |                              | Cerca                          | avviso >           | 🕒 Alt        | re tipologie di pagamento                          | 1                    | <u>Ricerca altri pagamenti</u>        | > |
|                                                                                                    | Se hai ricevuto un avviso di pagam      | nento compila i campi rich   | iesti con i dati che trovi nel | l'avviso           | Sen          | on disponi di un avviso di pagamento               | e desideri effettu   | are un pagamento spontaneo,           |   |
|                                                                                                    | e procedi al pagamento.                 |                              |                                |                    | sceg         | ii un ente e il tipo di pagamento da efi<br>Imento | rettuare, compila    | i campi richiesti e procedi con il    |   |

La storico transazioni riepiloga tutte le operazioni effettuate verso l'Ente ed il loro stato «Pagate» oppure «Non pagate».

| 🚍 Storico transazioni 😮    |                                                |               |         |                   |                                 |            |    |               |       |
|----------------------------|------------------------------------------------|---------------|---------|-------------------|---------------------------------|------------|----|---------------|-------|
| Ente<br>Regione Calabria   |                                                |               |         |                   | Intervallo date<br>23/10/2022 – | 23/10/2024 | Tu | ato *<br>itti | •     |
| Tipo dovuto                |                                                |               | Causale |                   |                                 |            |    |               | _     |
|                            |                                                |               |         |                   |                                 |            |    | Reset         | Cerca |
|                            |                                                |               |         |                   |                                 |            |    |               |       |
| Beneficiario Tip           | po dovuto                                      | Causale       |         | Importo Data paga | mento                           | Stato      |    | Azioni        |       |
| Or<br>Regione Calabria idr | neri di forestazione e vincolo<br>Irogeologico | Mario Rossi#. | #Cata   | 0,01€ 23/10/2     | 024                             | Non Pagato |    | •••           | ~     |

## CONTROLLO DEL PAGAMENTO

Utilizzando il sistema PagoPA, i funzionari competenti presso ogni Settore titolare della riscossione delle somme potranno restare sempre aggiornati sulle posizioni debitorie degli utenti e verificarne l'avvenuta regolarizzazione.

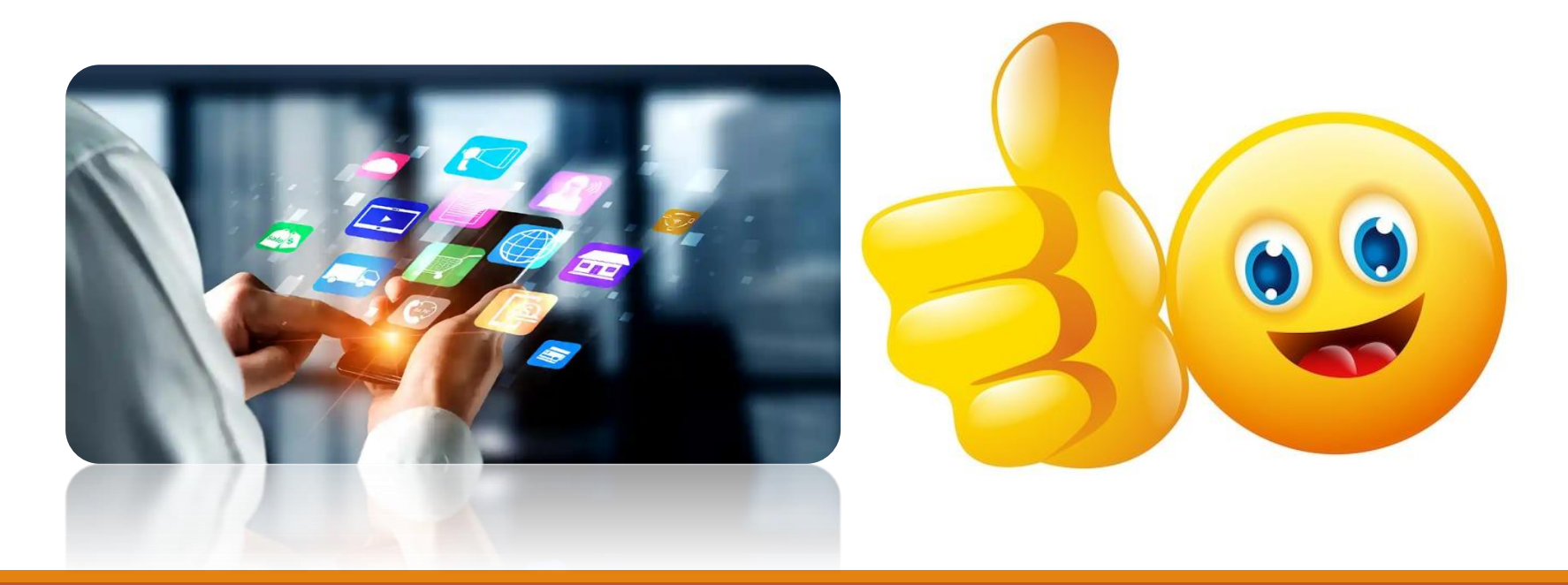

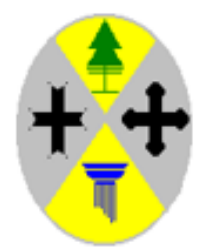

#### **REGIONE CALABRIA**

Dipartimento Economia e Finanze Gestione Entrate e Mutui

Grazie per l'attenzione